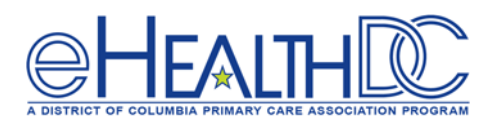

## eRx and RX Eligibility

## E-prescribing During Office/Telehealth Visit:

For Objective 2 Measure 1, providers may send prescriptions electronically and perform formulary checks before each electronic transmission of prescription. Please follow the steps below to e-prescribe.

- 1. At check-in, open the **Patient's Appointment** window from the resource schedule.

  Appointment on Thursday, June 04, 2020

  Patient\* Test, Abcd, P X Name International Appointment and Appointment and App
- 2. At the bottom of the Appointment window, click '**Rx Eligibility** '. Charge Details eCliniForms Rx Eligibility Misc Info
- 3. In the Rx Eligibility window, click **'Check Rx Eligibility'** Check Rx Eligibility', then close the Eligibility and Appointment window.

PDMP Add Info Add

Dx

Cancel

- 4. In the **Progress Note**, click on **'Treatment' Treatment:**
- 5. Verify that there is a Green Check Mark or a Red X **X** Religibility button.
- 6. If there is no Green Check Mark or Red X, click 'Rx Eligibility' RX Eligibility'.
- 7. In the Rx Eligibility window, click 'Check Rx Eligibility' Check Rx Eligibility' and click 'OK'.
- 8. In the Treatment window, click **'Add'** and click **'Rx'** 📼
- 9. Search and select the medication to order for the patient. Click 'OK'.
- 10. Once you return to the Treatment window, click the arrow next to the send button
  Send CDSS and click 'ePrescribe Rx' ePrescribe Rx'

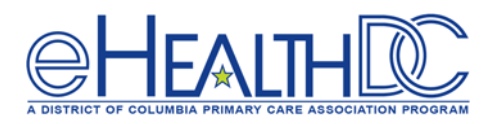

## E-prescribing While Using Telephone Encounter:

When sending electronic prescriptions via Telephone Encounter, you MUST remember to check Rx Eligibility. This must be done each time you prescribe a Medication using a telephone Encounter.

| 1.       | Click on the 'T-Jelly Bean' 🕒 💷 s 💿 🛛 🗠 R 😦 I 🖓 M 🚳.                                                                       |
|----------|----------------------------------------------------------------------------------------------------|
| 2.       | Click on 'New Telephone Encounter' New Telephone Encounter                                                                 |
|          | Telephone Encounter                                                                                                    |
| 3.       | Search for the patient by name                                                                                             |
| 4.       | Click on the <b>'Rx'</b> tab to add e-prescribe.                                                                           |
|          | Messages Re Labs/DI Notes Addendum Log Hostory Virtual Vox<br>Messages                                                     |
| 5.<br>6. | Search and add the medication.<br>Click 'RX Eligibility'.                                                                  |
|          | Messages Rx Labs/DI Notes Addendum Log History Virtual Visit                                                               |
|          | Rx Eligibility     Current Rx     Interaction     Allergies     Rx External History     PDMP     adv     x     x     > 1/2 |
| 7.       | In the Rx Eligibility window, click <b>'Check Rx Eligibility'</b> Check Rx Eligibility and click 'OK'.                     |
| 8.       | Return to the Rx tab in the Telephone Encounter. Click <b>'Send Rx'</b> and then click <b>'OK'</b> .                       |
|          | Print Script Send Rx Print Report Progress Note Document OK Cancel                                                         |